- > The reports and processes listed here may be used by secondary and postsecondary schools.
- Select only the criteria identified to run the report listed. Changes in the criteria, changes the report.
- This is NOT an exhaustive list. The reports listed below will help you verify your data and ensure all steps have been appropriately completed.

| REPORT                  | Enrollment for Import Verification                                                                                                    |
|-------------------------|----------------------------------------------------------------------------------------------------|
| PURPOSE                 | To verify the total number of active enrollments you have listed in TEDS                                                                                                    |
| <b>REPORT SOURCE</b>    | Click Enrollment from the Reports Menu; then Next                                                                                                    |
| REPORT                  | School - Your School                                                                                                    |
| CRITERIA                | School Year - Current Year                                                                                                    |
|                         | Dupe/Non-Dupe - Duplicates                                                                                                    |
| SORT ORDER              | Choose Pathway Only                                                                                                    |
| CLICK BUILD             | Make sure you have Report Format Default (PDF)                                                                                                    |
| WHAT YOU WANT<br>TO SEE | The report will show you aggregate numbers of students, by pathway.<br>It will also give you a grand total at the bottom. The grand total should match very closely the<br>number at the top of the Enrollment data export from Infinite Campus when exported as <b>HTML</b> .<br>If the numbers do not match, then the import from IC to TEDS was not successfully completed.<br>You can run this same report, <u>replacing Duplicates with Non-Dupes</u> , to verify against the<br>demographic data type from Infinite Campus |
| SPECIAL NOTES           | Run this report at least one day after importing data into TEDS                                                                                                    |

| REPORT               | Home School (ATCs and KCTCS ONLY)                                                        |
|----------------------|------------------------------------------------------------------------------------------|
| PURPOSE              | To identify and verify the number of secondary students served by ATCs and               |
|                      | postsecondary institutions                                                               |
| <b>REPORT SOURCE</b> | Click Home School Report from the Reports Menu; then Next                                |
| REPORT               | School - Your School                                                                     |
| CRITERIA             | School Year - Current Year                                                               |
| SORT ORDER           | N/A                                                                                      |
| CLICK BUILD          | Make sure you have <b>Report Format Default</b> (PDF)                                    |
| WHAT YOU WANT        | A list, broken down by district, then school showing the number of students and attend   |
| TO SEE               | hours in each school.                                                                    |
| SPECIAL NOTES        | Signed Form is due to KDE by November 1 of the current year                              |
|                      | 1. Save and print a copy of the current year home school report.                         |
|                      | 2. Separate the document by district (each district should start on a new page)          |
|                      | 3. Send a <b>copy</b> of the report to each district served for superintendent signature |
|                      | 4. Return signed Home School Report by November 1 of the current school year             |

- > The reports and processes listed here may be used by secondary and postsecondary schools.
- Select only the criteria identified to run the report listed. Changes in the criteria, changes the report.
- This is NOT an exhaustive list. The reports listed below will help you verify your data and ensure all steps have been appropriately completed.

| REPORT               | Student Assessment Summary                                                                                                    |
|----------------------|----------------------------------------------------------------------------------------------------|
| PURPOSE              | To find all students <b><u>enrolled in your TEDS</u></b> that are listed as having taken ANY assessment. If the data is in TEDS, the report will list the students, the name of each assessment and the score and/or |
|                      | met benchmark.                                                                                                    |
| <b>REPORT SOURCE</b> | Click Student Assessment Summary from the Reports Menu; then Next                                                                                                    |
| REPORT               | School - Your School                                                                                                    |
| CRITERIA             | School Year - Current Year                                                                                                    |
|                      | Dupe/Non-Dupe – Duplicates                                                                                                    |
|                      | Student Status - All Students                                                                                                    |
| SORT ORDER           | N/A (leave blank)                                                                                                    |
| DATA TO SHOW         | Leave Default Settings as is                                                                                                    |
| CLICK BUILD          | Make sure you have <b>Report Format Default</b> (PDF) *                                                                                                    |
| WHAT YOU WANT        | If the student took any CTE assessments while enrolled at other schools in Kentucky, this report                                                                                                    |
| TO SEE               | will also show those scores listed by school name.                                                                                                    |
|                      | If the student is not enrolled in any pathways at your school, they will not show up in the report.                                                                                                    |
| SPECIAL NOTES        | This report can also be run as a sortable excel file by changing Report Format to CSV File and                                                                                                    |
|                      | saving it as Excel document                                                                                                    |
|                      |                                                                                                    |

| REPORT               | Class List Report for Termination Status (Postsecondary ONLY)                                                                                |
|----------------------|----------------------------------------------------------------------------------------------------|
| PURPOSE              | To find which students have not yet been terminated                                                                                          |
| <b>REPORT SOURCE</b> | Click Class List from the Reports Menu; then Next                                                                                            |
| REPORT               | School - Your School                                                                                                    |
| CRITERIA             | School Year - Current Year                                                                                                    |
|                      | Dupe/Non-Dupe - Duplicates                                                                                                    |
|                      | Pathway Definition - Preparatory                                                                                                    |
|                      | Education Level - 12th Grade or postsecondary                                                                                                |
|                      | Student Status - All Students                                                                                                    |
| SORT ORDER           | Choose Pathway Only                                                                                                    |
| DATA TO SHOW         | * Student Name * SSID * Student Objective                                                                                                    |
|                      | * Termination Status * Termination Date                                                                                                    |
| CLICK BUILD          | Make sure you have Report Format Default (PDF)                                                                                               |
| WHAT YOU WANT        | Check the Termination Status and/or Termination Date columns to locate students without                                                      |
| TO SEE               | terminations. The report will group the students by pathway so that you can have a list, by pathway, of those students without terminations. |

- > The reports and processes listed here may be used by secondary and postsecondary schools.
- Select only the criteria identified to run the report listed. Changes in the criteria, changes the report.
- This is NOT an exhaustive list. The reports listed below will help you verify your data and ensure all steps have been appropriately completed.

| REPORT               | EOP Results Report (Secondary ONLY)                                                                                                    |
|----------------------|----------------------------------------------------------------------------------------------------|
| PURPOSE              | To determine if your EOP data in TEDS reflects the same information that was on your EOP School                                                                 |
|                      | Report from ESESS                                                                                                    |
| <b>REPORT SOURCE</b> | Click EOP Results from the Reports Menu; then Next                                                                                                    |
| REPORT               | School - Your School                                                                                                    |
| CRITERIA             | School Year - Current Year                                                                                                    |
|                      | Dupe/Non-Dupe - Duplicates                                                                                                    |
| SORT ORDER           | Choose Test Name then Pathway                                                                                                    |
| CLICK BUILD          | Make sure you have Report Format Default (PDF)                                                                                                    |
| WHAT YOU             | Check the Total Taken and Total Passed against the totals from ESESS.                                                                                           |
| WANT TO SEE          | If they do not match, run the Class List for Students - Took an EOP Report                                                                                      |
| SPECIAL NOTES        | (1) If a student took an EOP and it counts in two or more pathways for that student, it will show more than once in the report                                  |
|                      | (2) If you have a student in your TEDS and they take an EOP at another location, but it qualifies for your pathway for the student, it will show on the report. |

## **REPORT NAME** Class List for Students - Took an EOP (Secondary ONLY)

| PURPOSE              | To find all students that are listed as having taken EOP. If the data is in TEDS, the report will list    |
|----------------------|----------------------------------------------------------------------------------------------------|
|                      | the students and the name of the EOP                                                                      |
| <b>REPORT SOURCE</b> | Click Class List from the Reports Menu; then Next                                                         |
| REPORT               | School - Your School                                                                                      |
| CRITERIA             | School Year - Current Year                                                                                |
| CMTERM               | Dupe/Non-Dupe - Duplicates                                                                                |
|                      | Education Level - High School (9th-12th)                                                                  |
|                      | Student Status - All Students                                                                             |
|                      | Certifications - EOP                                                                                      |
| SORT ORDER           | Choose Pathway Only                                                                                       |
| CLICK BUILD          | Make sure you have Report Format Default (PDF)                                                            |
| WHAT YOU             | The report groups students by pathways and shows any EOP associated with the student. Check to            |
| WANT TO SEE          | make sure every student that took the EOP has the appropriate test(s) listed for them in TEDS.            |
|                      | If a student does not have an EOP, contact the EOP Administrator at OCTEST.                               |
| SPECIAL NOTES        | <b>REMEMBER</b> : These scores appear in the school year the test is taken. If you do not see a student's |
|                      | score, first verify what year the EOP was taken.                                                          |
|                      |                                                                                                    |

- > The reports and processes listed here may be used by secondary and postsecondary schools.
- Select only the criteria identified to run the report listed. Changes in the criteria, changes the report.
- This is NOT an exhaustive list. The reports listed below will help you verify your data and ensure all steps have been appropriately completed.

#### **REPORT NAME** Employment – Transition Status (Postsecondary ONLY)

| To verify that all prior year completer and high school graduates have follow up data entered for |
|---------------------------------------------------------------------------------------------------|
|                                                                                                   |
| Click <b>Statistical</b> from the Reports Menu; then <b>Next</b>                                  |
| School - Your School                                                                              |
| School Year - Prior Year                                                                          |
| Dupe/Non-Dupe - Duplicates                                                                        |
| Termination Status - Completer and HS Graduate                                                    |
| Education Level - Postsecondary                                                                   |
| Student Status - All Students                                                                     |
| Report Type - Employment-Transition Status                                                        |
| Make sure you have <b>Report Format Default</b> (PDF)                                             |
| The report groups students according to the pathway they completed. Check the Employment-         |
| Transition Status Rate.                                                                           |
| ✤ If it reads 100%, then you have followed up on all required students.                           |
| ✤ If it is anything below 100%, run the Class List for Missing Follow-Up Data Report              |
| This report also shows the percentage for each possible follow up status by category and Total    |
| Successful Transition Rate.                                                                       |
| Follow-Up Data is due by February 28                                                              |
| Data locks on June 30                                                                             |
|                                                                                                   |

#### **REPORT NAME** Class List for Missing Follow-Up Data (Postsecondary ONLY)

| PURPOSE              | To find students that do not currently have follow-up data entered and must still be completed                                                                                  |
|----------------------|----------------------------------------------------------------------------------------------------|
| <b>REPORT SOURCE</b> | Click Class List from the Reports Menu; then Next                                                                                                    |
| REPORT               | School - Your School                                                                                                    |
| CRITERIA             | School Year - Prior Year                                                                                                    |
|                      | Dupe/Non-Dupe - Duplicates                                                                                                    |
|                      | Pathway Definition – Preparatory                                                                                                    |
|                      | Student Objective – Concentrator/Preparatory                                                                                                    |
|                      | Termination Status - Completer (For Postsecondary Only)                                                                                                    |
|                      | Education Level – Post-Secondary                                                                                                    |
|                      | Student Status - All Students                                                                                                    |
| SORT ORDER           | N/A (leave Blank)                                                                                                    |
| DATA TO SHOW         | * Student Name * Employment Status * Pathway                                                                                                    |
| CLICK BUILD          | Make sure you have Report Format Default (PDF)                                                                                                    |
| WHAT YOU             | This report shows each student in the group and their follow-up status.                                                                                                    |
| WANT TO SEE          | If a student on the list does not show an Employment Status, that student must have follow-up entered for him/her.                                                              |
|                      | You will need to go back to Follow-up, Student Folio Report to find student's document ID #, then follow instructions for How to <b>Process Student Follow-Up Information</b> . |